## **POLAR WALKTHROUGH**

## Identifying number of patients with an ordered Chlamydia test

An Australian Government Initiative

This activity guides practices to identify how many patients have had a certain test ordered in the clinic in specified period. This can be used to measure improvement for activities such as 'Increasing number of Chlamydia tests ordered'.

| Instructions                                                                    | Screen Shot                                                                   |                                                                       |    |                                                                                            |  |
|---------------------------------------------------------------------------------|-------------------------------------------------------------------------------|-----------------------------------------------------------------------|----|--------------------------------------------------------------------------------------------|--|
| Login to POLAR, and navigate<br>to 'Reports',<br>selecting the 'Clinic Summary' | Walrus for BP a<br>Download Walrus                                            | Management   Downloads  and MD                                        | 60 | <b>Clinic Summary</b><br><b>Demo</b><br>Demo for clinics, including<br>clinical indicators |  |
| Hover over 'Clinical'                                                           | Reports Dashboard Patients -                                                  | Clinical - MBS - Practice - Help -                                    |    |                                                                                            |  |
| And select 'Clinical Indicators'.                                               |                                                                               | Clinical Indicators<br>Diagnosis<br>Prescriptions (BETA)<br>Pathology |    |                                                                                            |  |
| In this report, you can choose to                                               |                                                                               | Radiology                                                             |    |                                                                                            |  |
| include patients with certain activities or filters,                            | ı are registered fo                                                           | Cervical Screening<br>Diabetes QI                                     |    |                                                                                            |  |
| and exclude patients with certain activities or filters.                        | <b>Ire PIP-QI data compliant</b><br><i>uarter 2 - Cut-off date 15/04/2023</i> | Immunisation<br>Allergies/Reactions<br>Patient Metrics                |    |                                                                                            |  |
|                                                                                 | cessful extraction of your data in 2023 C                                     | Trends                                                                |    |                                                                                            |  |

| In the 'Inclusion Filters'                                                                                                    | Inclusion Filters                                                                                                    |                                                                                                    |                                                                                     |                                                                                                    |
|----------------------------------------------------------------------------------------------------|----------------------------------------------------------------------------------------------------|----------------------------------------------------------------------------------------------------|-------------------------------------------------------------------------------------|----------------------------------------------------------------------------------------------------|
| Select under 'Demographics'                                                                                                    | Inclusion Filters Content                                                                                                    |                                                                                                    |                                                                                     |                                                                                                    |
| RACGP Active                                                                                                    | This section filters for what HAS happened to the identifi                                                                                                    | ied patient group                                                                                                    |                                                                                     |                                                                                                    |
| Age Bands of 15-29                                                                                                    | Demographics Clinical Measures Diagnosis                                                                                                    | Medications Test & Imaging Immunisations MB                                                                                                    | 3S Items Risk                                                                       | 🗙 🗸                                                                                                    |
|                                                                                                    | Patient Status Q Sexuality                                                                                                    | Q Pregnant Q Pension Status                                                                                                    | ୍କ Lୂ=Age Drilldown (Ye ୍ P                                                         | Code Q Age Band                                                                                                    |
|                                                                                                    | Q RACGP Active Unknown                                                                                                    | Yes Health Care Card                                                                                                    | 15 312                                                                              | 6 - 4                                                                                                    |
|                                                                                                    | Active Not Specified                                                                                                    | Not Specified                                                                                                    | 16 3136                                                                             | 5-9                                                                                                    |
|                                                                                                    | Heterosexual                                                                                                    | Pensioner Concession Card                                                                                                    | 17 313                                                                              | 1 10-14                                                                                                    |
|                                                                                                    | Homosexual                                                                                                    | Pensioner/HCC                                                                                                    | 18 313                                                                              |                                                                                                    |
|                                                                                                    | Q Location                                                                                                    | commonwealth seniors                                                                                                    | 20 3156                                                                             | 20-24                                                                                                    |
|                                                                                                    | Polar                                                                                                    |                                                                                                    | 21 315                                                                              | 1 30-34                                                                                                    |
|                                                                                                    | Q Gender                                                                                                    |                                                                                                    | 22                                                                                  | 35-39                                                                                                    |
| <ul> <li>Date Range – Last 3<br/>months</li> <li>Pathology Test Name –<br/>all relevant test names<br/>including Chlamydia<br/>(type into the search<br/>box)</li> </ul> | Inclusion Filters Content<br>This section filters for what HAS happened<br>Demographics Clinical Measures<br>Date Range<br>Last 3 Months<br>Last 1 Months<br>Last 1 Months<br>Last 12 Months<br>Outside Last 12 Months | It to the identified patient group         Diagnosis       Medications         Q       Pathology Group         FBC       UREA ELECTROLYTES CREATININE         EGFR       LDH         LFT       GLOBULINS         LIPIDS       LIPIDS | Immunisation<br>Pathology<br>Cetila<br>B HCG LEVEL (<br>CHLAMYDIA M<br>CHLAMYDIA TF | Test Name<br>X<br>Test Name<br>X<br>TITRE/QUANT), C REACTIVE PROTEIN, X<br>ASTER (CPT-6)<br>X<br>EEENING TEST, CHLAMYDIA<br>X<br>ACHOMATIS PCR |
|                                                                                                    |                                                                                                    |                                                                                                    | CHLAMYDIA +                                                                         | GONORR. PCR (CHM-0)                                                                                                    |
|                                                                                                    |                                                                                                    | IRON STUDIES                                                                                                    | CHM-0 (CHLAN                                                                        | IYDIA + GONORR. PCR)                                                                                                    |
|                                                                                                    |                                                                                                    |                                                                                                    | CHLA MYDIA TR                                                                       | RACHOMATIS NAAT (URINE)                                                                                                    |

| You can view the number of                                                                                                    | Double click to view list                                                                                                    |  |  |
|----------------------------------------------------------------------------------------------------|----------------------------------------------------------------------------------------------------|--|--|
| patients who fit within these                                                                                                    | Patient Count                                                                                                    |  |  |
| filters by looking at the Patient                                                                                                    |                                                                                                    |  |  |
| Count on the top left corner                                                                                                    | $\Lambda^4$                                                                                                    |  |  |
| Count on the top left conten.                                                                                                    | Active                                                                                                    |  |  |
|                                                                                                    | (Excluded Patients: θ)                                                                                                    |  |  |
|                                                                                                    | Excluded patients are those defined by the the Exclusion filters. These patients are excluded from the patient count. This functionality is available on the Clinical Indicators page.                                                                                                    |  |  |
| You can generate a Patient List<br>by clicking 'Patient List' in the<br>top right hand corner.                                                                                                    | Patient List Bookmarks-                                                                                                    |  |  |
|                                                                                                    |                                                                                                    |  |  |
| You could save these filters as a<br>Bookmark, to be able to quickly<br>apply the same filters – click<br>'Bookmarks' and select 'Create<br>Bookmark from Current<br>Selections' – name your<br>bookmark for future use. | Patient List       Bookmarks-         15-29 yr olds with CH TEST IN LAST 12 MONTHS       Right Care = Better Health Patients 3         Our GPs Only       OsteoArthritus and BMI 25 or over         Pensioners with Hypertension       PoLAR - Identify Patients that Require Breast Screening         POLAR - Identify Eligible ATSI Health Assessment Patients       POLAR - Identify Iligible ATSI Health Assessment Patients         POLAR - Identify Missing ATSI Status Record       POLAR - Identify Iligible ATSI Health Assessment Patients         POLAR - Identify Thissing ATSI Status Record       POLAR - Identify Patients that Require Brevews         POLAR - Identify Patients (15+) currently/previously on a NRT with no smoking status recorded       POLAR - Identify Patients that Require Bowel Cancer Screening         POLAR - Identify Patients that Require Bowel Cancer Screening       POLAR - Data Quality - smoking status         POLAR - Data Quality - smoking status       15-29 yr olds with CH TEST IN LAST 6 MONTHS         Create Bookmark from Current Selections       Edit Bookmarks |  |  |